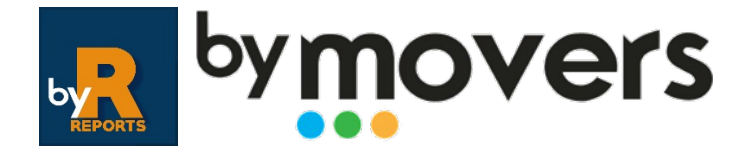

Pack Informes en byMovers.

Descripción de los filtros e información mostrada en los informes.

# Información General respecto a los informes

El acceso a los informes de byReports se encuentra en el menú principal de nuestro dominio byMovers.

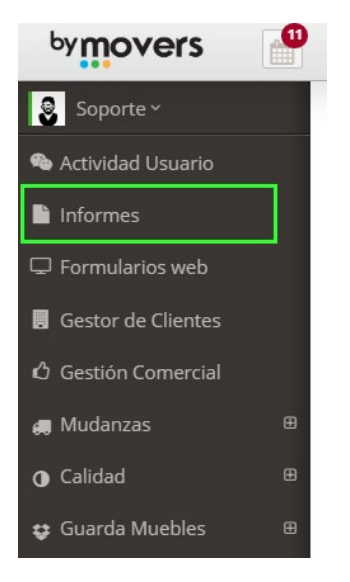

Es una sección susceptible de ser accesible o no a los usuarios de la plataforma mediante configuración de permisos.

Todos los informes solicitados se emiten al instante en una carpeta comprimida .zip (descomprimible por cualquiera de las aplicaciones habituales -WinRAR, 7zip, etc..-) y que contiene en su interior un archivo Excel (.xlsx) con el informe solicitado.

Obviamente, al ser un archivo Excel podremos aplicar en el mismo los filtros, condicionantes y fórmulas que Excel permite, para obtener de forma precisa la información que necesitemos o aplicar los criterios y filtros deseados.

Además, podrán ser utilizados en aquellas aplicaciones o programas que admitan Excel como fuente de datos (PowerBI, programas de estadística, etc...)

La API de byReports permite enlazar directamente nuestros informes con otras aplicaciones de Business Analytics o Business Intelligence tales como SAP, Oracle, Power BI u OlikView. Ello nos permitirá obtener gráficas de rendimiento y una gestión avanzada de los datos.

Podemos preparar informes PERSONALIZADOS además de los aquí descritos a petición de nuestros clientes y bajo presupuesto previo, con los datos, filtros y criterios que necesiten.

### 01. Consulta de presupuestos con multifiltros.

Consulta los presupuestos emitidos en nuestro sistema, pudiendo aplicar múltiples filtros en la ventana emergente. Los criterios son acumulables, pudiendo aplicar más de uno (más de un país, comercial o estado del presupuesto, por ejemplo).

| Fecha creación presupuesto (Desde) | Fecha creación presupuesto (Hasta) |
|------------------------------------|------------------------------------|
| Fecha mudanza (Desde)              | Fecha mudanza (Hasta)              |
| Comercial                          | Todos 🗹                            |
| Escribe algo                       |                                    |
| País origen<br>Escribe algo        | Todos 🗹                            |
| Provincia origen                   | Todos 🗹                            |
| Escribe algo                       |                                    |
| País destino                       | Todos 🗹                            |
| Escribe algo                       |                                    |
| Provincia destino                  | Todos 🗹                            |
| Estado                             | Tadas                              |
| Escribe algo                       | 1000512                            |
| Volumen desde                      | Volumen hasta                      |
| Precio desde                       | Precio hasta                       |
|                                    |                                    |

En el informe resultante, las columnas mostradas son:

SUCURSAL – COMERCIAL – COORDINADOR – N° PRESUPUESTO – EXPEDIENTE – CLIENTE- TRASLADADO – PAÍS ORIGEN – CIUDAD ORIGEN – PAÍS DESTINO – CIUDAD DESTINO – FECHA PREVISTA MUDANZA – ESTADO DEL PRESUPUESTO – VOLUMEN – IMPORTE PRESUPUESTADO – TELÉFONO CLIENTE- EMAIL CLIENTE - TELÉFONO TRASLADADO – EMAIL TRASLADADO – TIPO DE MUDANZA – TIPO DE CLIENTE – GRUPO DE EMPRESAS – MEDIO DE CONTACTO – TIPO DE TRANSPORTE – TIPO DE TRÁFICO – TIPO DE SERVICIO – MODALIDAD – ÁMBITO – MOTIVO DEL RECHAZO (presupuestos rechazados).

#### 02. Ingresos y costes en expedientes por fecha de servicio.

Con filtro de fechas, nos muestra los ingresos y costes de los expedientes cuya fecha de servicio coincida con el rango solicitado.

| Exportar                                 |             |
|------------------------------------------|-------------|
| Filtros<br>Fecha desde                   | Fecha hasta |
|                                          |             |
| Exportar                                 |             |
| C. C. C. C. C. C. C. C. C. C. C. C. C. C | Cerrar      |

En el informe obtenido, las columnas mostradas son:

SUCURSAL – EXPEDIENTE – ESTADO DEL EXPEDIENTE – CLIENTE – FECHA DEL SERVICIO – INGRESOS – COSTES – BENEFICIO

## 03. Costes por Proveedor.

Histórico de costes por proveedor. Ofrece el listado de las líneas de coste del centro de costes corporativo, con indicación de si el expediente al que pertenece el coste ha sido facturado o no.

Las columnas que muestra el informe son:

SUCURSAL – PROVEEDOR – CONCEPTO DEL COSTE – EXPEDIENTE – TIPO DE SERVICIO – FECHA CREACIÓN EXPEDIENTE – NÚMERO DE FACTURA EMITIDA ASOCIADA – CLIENTE- LOCALIDAD ORIGEN – LOCALIDAD DESTINO – IMPORTE DEL COSTE

## 04. Previsión de costes en expedientes facturados.

Ofrece los costes por expediente en aquellos expedientes ya facturados (hemos asociado una factura nuestra, emitida, a la línea de coste).

Es decir, los costes asociados a expedientes que mi empresa ya ha facturado.

Las columnas que muestra son:

SUCRUSAL – CÓDIGO PROVEEDOR – NOMBRE PROVEEDOR – EXPEDIENTE- FECHA CREACIÓN – FECHA SERVICIO – FACTURA EMITIDA – FACTURA PROFORMA EMITIDA – CLIENTE- CIUDAD ORIGEN – CIUDAD DESTINO – IMPORTE DEL COSTE – CONCEPTO DEL COSTE

## 05. Comparativa de ventas año en curso con año anterior por tipo de cliente.

Nos muestra, agrupadas por Tipo de Cliente, las ventas del año en curso comparadas con el año anterior. En el selector de Fecha Tope indicaremos HASTA que fecha de este año queremos obtener la comparativa.

| Exportar   |        |
|------------|--------|
| Filtros    |        |
| Fecha tope |        |
| Exportar   |        |
|            | Cerrar |

Las columnas mostradas son:

SUCURSAL – TIPO DE CLIENTE – MES – FACTURAS TOTALES AÑO ACTUAL – IMPONIBLE AÑO ACTUAL – FACTURAS TOTALES AÑO ANTERIOR – IMPONIBLE AÑO ANTERIOR – DIFERENCIA – PORCENTAJE DE DIFERENCIA

## 06. Comparativa de ventas año en curso con año anterior por tipo de servicio.

Agrupa las ventas por tipos de servicio de mi empresa, mostrando el total del año anterior y el total del año en curso hasta la fecha de ejecución.

Las columnas mostradas son:

SUCURSAL - TIPO DE SERVICIO - ACTUAL - ANTERIOR - DIFERENCIA

Cantidades sin IVA.

## 07. Facturación por rango de fechas

Muestra un listado con todas las facturas emitidas entre el rango de fechas seleccionado.

| -iltros<br>Fecha desde | Fecha hasta |  |
|------------------------|-------------|--|
| 2020-08-01             | 2020-10-28  |  |
| Exportar               |             |  |
|                        |             |  |

Las columnas mostradas son:

SUCURSAL – REFERENCIA FACTURA – FECHA FACTURA – COMERCIAL – COORDINADOR – NOMBRE CLIENTE – TRASLADADO – EXPEDIENTE – B. IMPONIBLE – TOTAL FACTURA – COBRADO- PENDIENTE

Nos muestra además el sumatorio de base imponible, total facturado, cobrado y pendiente, para a golpe de vista poder ver lo que tenemos pendiente de cobro en el período referenciado.

|   | Н          | I.        | J             | к       | L         | N |
|---|------------|-----------|---------------|---------|-----------|---|
| 0 | Expediente | Imponible | Total         | Cobrado | Pendiente |   |
|   | EXP-00115  | 90        | 108.9         | 108.9   | 0         |   |
|   | EXP-00115  | 315       | 381.15        | 0       | 381.15    |   |
|   | EXP-00118  | 90        | 108.9         | 0       | 108.9     |   |
|   |            |           |               |         |           |   |
|   |            | 495       | <b>598.95</b> | 108.9   | 490.05    |   |
|   |            |           |               |         |           |   |
|   |            |           |               |         |           |   |
|   |            |           |               |         |           |   |

Nos ofrece un listado de todos nuestros expedientes en estado Aceptado y que no han sido facturados aún, con información del comercial y coordinador asignados al expediente.

Las columnas que muestra son:

SUCURSAL – NÚMERO EXPEDIENTE – CLIENTE – TRASLADADO – FECHA APERTURA – COMERCIAL – COORDINADOR – FECHA DE SERVICIO – BASE IMPONIBLE (IMPORTE DE LOS PRESUPUESTOS ACEPTADOS DEL EXPEDIENTE sin IVA)

#### 09. Facturas pendientes de cobro

Listado con selección de fechas de facturas con cobros pendientes, ya sea el importe total o una parte del mismo. Nos indica además el importe cobrado, en el caso de cobro parcial, y el pendiente.

Las columnas que muestra son:

SUCURSAL – NÚMERO DE FACTURA – CLIENTE – EXPEDIENTE – TRASLADADO – COMERCIAL – COORDINADOR – FECHA EMISIÓN FACTURA – FECHA VENCIMIENTO FACTURA – TOTAL FACTURA – COBRADO – PENDIENTE

Los importes son IVA INCLUIDO.

## 10. Visitas con porcentaje de aceptación por rango de fechas

Nos permite seleccionar un rango de fechas para obtener una comparativa entre nuestros visitadores.

Los campos mostrados son:

SUCURSAL – NOMBRE VISITADOR – VISITAS – ACEPTADAS – PORCENTAJE ACEPTACIÓN

| l | A                           | В               | U       | U         | E            |  |
|---|-----------------------------|-----------------|---------|-----------|--------------|--|
|   | Sucursal                    | NombreVisitador | Visitas | Aceptadas | % Aceptacion |  |
|   | byLogic Moving Technologies | Felipe byLogic  | 10      | 4         | 40           |  |
|   | byLogic Moving Technologies | Isaac Galán     | 12      | 8         | 66.67        |  |
|   |                             |                 |         |           |              |  |

Este informe nos permite conocer a qué clientes les hemos facturado más en unas fechas determinadas, que podemos elegir al emitir el informe.

Las columnas mostradas son:

SUCURSAL – CLIENTE – GRUPO EMPRESAS – FACTURADO Importes de las facturas SIN IVA.

## 12. Informe de Compras

Con selección de fechas, nos muestra un exhaustivo informe de todas las facturas de proveedor introducidas en el sistema entre las fechas dadas.

Los campos que muestra son:

SUCURSAL – FECHA FACTURA – CÓDIGO PROVEEDOR – NOMBRE PROVEEDOR – NIF PROVEEDOR – NÚMERO INTERNO FACTURA COMPRAS – NÚMERO FACTURA PROVEEDOR – VENCIMIENTO – FORMA DE PAGO – EXPEDIENTE – IMPONIBLE FACTURA – IVA FACTURA – TOTAL FACTURA

### 13. Informe de Ventas

Con selección de fechas, nos muestra un exhaustivo informe de todas las facturas de emitidas en el sistema entre las fechas dadas.

Los campos que muestra son:

SUCURSAL – FECHA FACTURA – CÓDIGO CLIENTE – NOMBRE CLIENTE – NIF CLIENTE – NÚMERO FACTURA – VENCIMIENTO – FORMA DE PAGO – EXPEDIENTE – IMPONIBLE FACTURA – IVA FACTURA – IMPONIBLE SEGURO – IVA SEGURO – TOTAL FACTURA.

Los importes correspondientes al seguro se muestran en detalle, en caso de que utilicemos los campos Seguro en la emisión de nuestra factura.

## 14. Informe de Oportunidades

Nos muestra los expedientes CREADOS en un período de tiempo definido. Filtro por fecha de creación del expediente. Así podemos controlar su número y el estado y evolución de los mismos.

Las columnas mostradas son:

SUCURSAL – FECHA CREACIÓN EXPEDIENTE – NÚMERO EXPEDIENTE – CLIENTE – FACTURAR A – TIPO DE SERVICIO – TIPO DE TRASNPORTE – ÁMBITO – COMERCIAL – TRASLADADO – ESTADO – MEDIO DE CONTACTO – PRESUPUESTADO (TOTAL PRESUPEUSTOS EXPEDIENTE) – ACEPTADO (TOTAL PRESUPUESTOS ACEPTADOS DEL EXPEDIENTE)

## **Opciones de byReports**

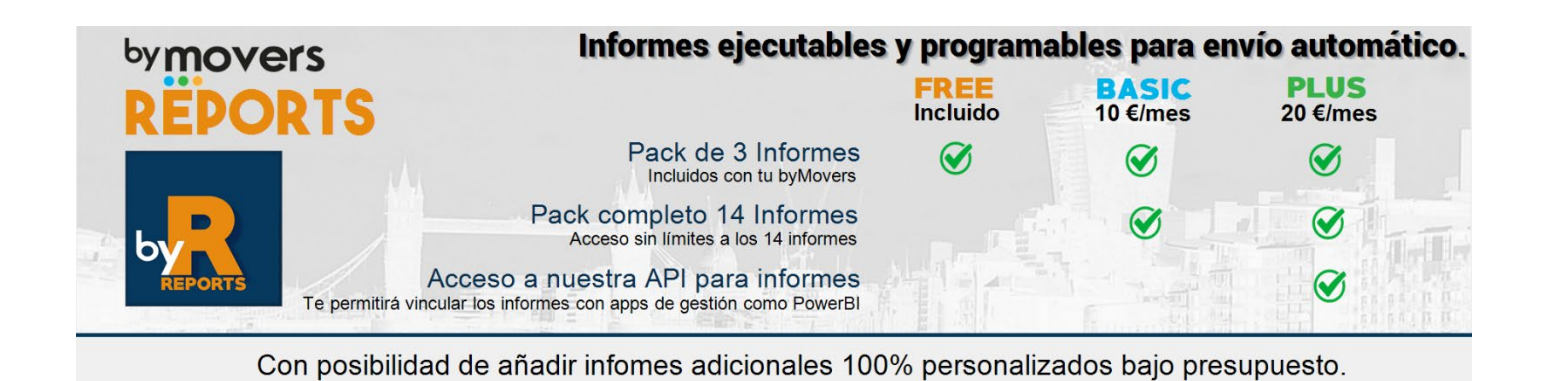